## エントリー動画 提出方法

- 1. Google アカウントを使って YouTube のアカウントを作成する
  - YouTube アカウントは、Google アカウントにより作成できます。
  - ・すでに Google アカウントをお持ちの方は、YouTube トップページの右上に ある「ログイン」から Google アカウントを使ってログインしてください。
- 2. YouTube チャンネルを作成する
  - ・ログイン後、右上のアイコンをタップし、「チャンネルを作成する」を選択して ください。
- 3. エントリー動画を撮影
  - ・2分以内のエントリー動画を撮影してください。 ※テーマ「市役所勤務のイメージ・インターンシップで学びたいこと・ 興味のある課、業務」
- 4. エントリー動画をアップロードする
  - ・右上のアイコンをタップし、「チャンネル」を選択してください。
  - ・画面下部の動画を作成するという表示の「作成」を選択してください。
  - ・「動画のアップロード」を選択してください。
  - ・撮影したエントリー動画を選択してください。
  - ・タイトルに「氏名」を入力してください。
  - ・公開設定を「限定公開」としてください。 ※動画の閲覧可能範囲を URL 共有者のみ(第三者閲覧不可)とするため、必 ず設定してください。
  - ・画面右上の「次へ」をタップしてください。
  - •「この動画は子ども向けですか?」の問いに対し、「いいえ、子ども向けではあ りません」を選択してください。
  - ・画面右上の「アップロード」を選択してください。
- 5. エントリー動画の URL をコピーする
  - ・アップロードした動画再生画面右下の「共有」を選択し、「コピー」を選択する
- 6.「動画応募フォーム」にエントリー動画の URL を貼り付け、提出する
  - ・<u>令和7年6月29日(日)〆切</u>

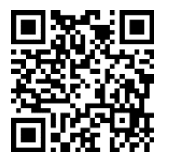

「動画提出専用フォーム」はこちら